## Istruzioni per firmare elettronicamente il modello di richiesta forniture.

(contiene anche le istruzioni per installare il software per la firma digitale)

Il modello per la richiesta di forniture si scarica attraverso il sito web del dipartimento **www.fis.unical.it** dalla sezione **Modulistica di servizio**.

**ATTENZIONE:** E' opportuno eseguire l'operazione di Richiesta Fornitura attraverso il servizio **UniTicket Fisica** a cui si può accedere sempre attraverso il sito web del dipartimento.

## Istruzioni per la Firma del Modulo e la creazione di un file PDF/A

Dopo aver compilato la Form presente su UniTicket Fisica Scaricare il modulo Excel da firmare e inviare all'**Ufficio Acquisti**:

- compilare in ogni sua parte il foglio Excel
- creare il file in **PDF**:
  - se si usa Office scegliere dal menù File poi Esporta ed infine Crea PDF,
- ATTENZIONE: Bisogna creare un file di tipo PDF/A. Se non è già stato fatto in precedenza, nel menù Crea PDF scegliere Opzioni e poi assicurarsi di aver segnato l'opzione Conforme a PDF/A.

Ora bisogna aprire l'applicazione ArubaSign, per la firma digitale:

- una volta per tutte: andare nel menù Preferenze e poi Firma Grafica PAdES e verificare che si Preserva PDF/A
- cliccare su Firma e scegliere il file pdf creato
  - verificare che il formato di firma sia PadES
- inserire il TOKEN USB per la firma
- cliccare su PROSEGUI
- nella finestra successiva selezionare l'area di firma e cliccare su FIRMA,
- infine nell'ultima finestra bisogna inserire il PIN
- e cliccare per l'ultima volta su FIRMA.

## Come installare il software per firma digitale

Bisogna andare alla pagina: https://www.pec.it/download-software-driver.aspx e poi **scaricare ed installare uno alla volta**:

- 1. il DRIVER della SIM CARD produttore Incard e Oberthur
  - nota per linux:

come amministratore (sudo) andare nella cartella *linux64* e copiare i file: *libbit4xpki.so* e *libbit4xpki.so.conf* nella cartella di sistema /*usr/lib64* infine eseguire il comando *ldconfig* 

- 2. il DRIVER del Lettore
  - nota per linux:

per Ubuntu: sudo apt-get install pcscd libpcsclite1 sudo dpkg -i libminilector38-ccid-bit4id.deb per RedHat/Fedora/CentOS: sudo yum install pcsc-lite rpm -ivh libminilector38-ccid-bit4id-1.0.0-1.noarch.rpm

3. ed infine il SOFTWARE di firma ArubaSign

• nota per linux:

scompattare il pacchetto scaricato ed eseguire da terminale il file install.bat